# Installation Guide for Isuzu CSS-Net Parts Catalog (V)

### Installation Specification for Isuzu CSS-Net

1) Required User Level

-To Install: Administrators -To Use: Users

2) Required/Suggested PC Specification

| -OS : | Windows Vista/7/8/8.1(32bit/64bit)/Windows 7(32bit/64bit)   |
|-------|-------------------------------------------------------------|
| -IE:  | Internet Explorer 7-11 (32-bit)/Internet Explorer 9(32-bit) |
| -MEM: | 1GB RAM/ <b>3GB+</b>                                        |

3) In case of blocked connection by virus protection or windows firewall, windows defender, network protection, etc., please enable following programs to communicate without interference from all of above.

#### C:¥LinkOne¥bin¥LinkOne.exe

### Installation Instruction

1) Access download site URL: <u>https://www.css-club.net/isuzu\_dl8e/</u>

2) Enter User ID and Password given to login page.

| Porrites      Porrites      Login   CS: Het Juan Download Ste     Porrites     Porrites      Login   CS: Het Juan Download Ste     Porrites     Porrites         | 🖉 Login   CSS-Net Isuzu Download Site - Windows Internet Explorer                                                            |                               | - • •                |
|----------------------------------------------------------------------------------------------------|----------------------------------------------------------------------------------------------------|-------------------------------|----------------------|
| Fronkes Copyright (c) 15/2/U MOTARE LIMITED AII Rights Reserved.                                                                                                    | COO • C http://www.css-club.net/isuzu_dl8e/                                                                                  | 👻 😽 🗙 🔁 Bing                  | • م                  |
| Copyright (c) 15/220 MOTARE LIMITED AI I Rights Reserved.                                                                                                    | 🖕 Favorites 🖉 Login   CSS-Net Isuzu Download Site                                                                            | 🏠 🕶 🖾 👻 🚍 🖛 👻 Page 🕶          | Safety 🕶 Tools 👻 🔞 👻 |
| Image: Constraint of this service is delivered the intervet. Equinare delivered delivered.         Constraint of this service is delivered the intervet. Equinare delivered delivered.         Constraint of this service is delivered the intervet. Equinare delivered.         Constraint of this service is delivered the intervet.         Constraint of this service.                                                                                                    |                                                                                                    |                               | ^                    |
| Copyright (c) 15/22U MOTORS LIMITED AI I Rights Reserved.                                                                                                    |                                                                                                    |                               |                      |
| Cogin to your account         Use 10       Passoo         Others this service is delivered frou (internet Devicer 6, 8 and abox.         Depuright (c) 15020 MOTORS LIMITED AI I Rights Reserved.                                                                                                    |                                                                                                    |                               |                      |
| Copyright (c) 15/22/ MOTORE LIMITED AIL Rights Reserved.                                                                                                    |                                                                                                    |                               |                      |
| Copyright (c) 15/220 MOTORE LIMITED AIL Rights Reserved.                                                                                                    | ISUZU                                                                                                    |                               |                      |
| Login to your account         UER 10       PLOSTRO       > Login         Contents of this service is delivered thre Internet Deliver 6.8 and above.       Standard resolution. Is 1024/78 and above.         Copyright (c) 150/20 MOTORE LIMITED AII Rights Reserved.       Copyright (c) 150/20 MOTORE LIMITED AII Rights Reserved.                                                                                                    |                                                                                                    |                               |                      |
| UBR 10       PLOSING       > Login         Contexts of this service is delivered thre Internet Dairer 6.8 and above.       Second resolution is 1024/78 and above.         Copyright (c) 150/20 MOTORE LIMITED AII Rights Reserved.       Copyright (c) 150/20 MOTORE LIMITED AII Rights Reserved.                                                                                                    | Login to your account                                                                                                    |                               |                      |
| UBBR 10       PASSWARD       > Login         Contunts of this service is delivered thre Internet Deliver 6.8 and above.       Encounced resolution is 1024/78 and above.         Copyright (c) 150/20 MOTORE LIMITED AII Rights Reserved.       Copyright (c) 150/20 MOTORE LIMITED AII Rights Reserved.                                                                                                    |                                                                                                    |                               |                      |
| Contents of this service is delivered thru Internet Deliver 6.0 and above.<br>Becommonded resolution is 1020/78 and above.<br>Copyright (c) ISUZU MOTORE LIMITED AII Rights Reserved.                                                                                                    | USER ID PASSIVIRD                                                                                                    | > Login                       |                      |
| Contents of this service is delivered they internet Delivere 6.9 and above.  Becommonded resolution is 1024/78 and above.  Copyright (c) ISUZU MOTORE LIMITED AII Rights Reserved.  Copyright (c) ISUZU MOTORE LIMITED AII Rights Reserved.                                                                                                    |                                                                                                    |                               |                      |
| Copyright(c) ISUZU MOTORE LIMITED All Rights Reserved.                                                                                                    | Contents of this service is delivered thru internet Explorer 6.0 and above.<br>Recommended resolution is 1024/760 and above. |                               |                      |
| Copyright(c) ISUZU MOTORG LIMITED All Rights Reserved.                                                                                                    |                                                                                                    |                               |                      |
| Copyright(c) ISUZU MOTORS LIMITED All Rights Reserved.                                                                                                    |                                                                                                    |                               |                      |
| Copyright(c) ISUZU WOTCR6 LIMITED All Rights Reserved.                                                                                                    |                                                                                                    |                               |                      |
| Copyright(c) ISUZU WOTCR6 LIMITED All Rights Reserved.                                                                                                    |                                                                                                    |                               |                      |
| Copyright(c) ISUZU WOTCRS LIWITED All Rights Reserved.                                                                                                    |                                                                                                    | 1925                          |                      |
|                                                                                                    | Copyright(c) ISUZU MOTORS LIMITED All Rights Reserved.                                                                       |                               |                      |
|                                                                                                    |                                                                                                    |                               |                      |
|                                                                                                    |                                                                                                    |                               |                      |
| Done Generation of the second second | Done                                                                                                    | Internet   Protected Mode: On | -<br>                |

2) Click on the Link Below.

| CSS-Net Is | suzu Download Site - Windows Internet Explorer                                                                                        |                                         |
|------------|----------------------------------------------------------------------------------------------------|-----------------------------------------|
| Favorites  | Inttp://www.css-club.net/isuzu_dlibe/indec.asp      // CSS-Net Isuzu Download Site                                                    | 👻 🖘 🔀 💽 👻 🐻 🖉 Page 🗸 Safety 🖛 Tools 🗙 🔞 |
|            | ISUZU CSS-Net Isuzu Download Site                                                                                                    |                                         |
|            |                                                                                                    |                                         |
|            | The trucks of the future have                                                                                                    | e arrived.                              |
|            |                                                                                                    |                                         |
|            |                                                                                                    |                                         |
|            |                                                                                                    |                                         |
|            | Downloads                                                                                                    |                                         |
|            | Parts Catalog Installer (Windows Vista/Windows 7 Edition) Click here to<br>Parts Catalog, Windows Vista/Windows 7 Edition description | download                                |
|            | Parts Catalog Installation instructions (Windows Vista/Windows 7 Edition                                                              | ) 🔟 Click here to download              |
|            | description                                                                                                    |                                         |
|            | Website Help (Manual) 🖾 Click here to download test                                                                                   |                                         |
|            |                                                                                                    |                                         |
|            |                                                                                                    |                                         |
|            | Get To view these files, installation of Acrobat Reader is                                                                            | necessary.                              |
|            | Get To view these files installation of Acrobat Reader is Cick here to download Acrobat Reader.                                       | necessary.                              |

3) Dialog will show, so click on "Save".

| Do you | want to run or save this file?                                                                                                    |
|--------|----------------------------------------------------------------------------------------------------|
|        | Name: Isuzu_CSS-Net_OVS_Parts_V.exe<br>Type: Application, 12.3MB<br>From: www.css-club.net<br><u>R</u> un <u>S</u> ave Cancel                                                      |
| ٢      | While files from the Internet can be useful, this file type can potentially harm your computer. If you do not trust the source, do not run or save this software. What's the risk? |

4) Select desktop as the download folder, then click on "Save".

| Save As                                                                                                    |                                                                                                    | <b>×</b> |
|----------------------------------------------------------------------------------------------------|----------------------------------------------------------------------------------------------------|----------|
| 🕞 🔵 🗢 💻 Deskt                                                                                                    | op 🕨 👻 🍫 Search Desktop                                                                                        | 2        |
| Organize 🔻 Ne                                                                                                    | w folder                                                                                                    |          |
| <ul> <li>Favorites</li> <li>Desktop</li> <li>Downloads</li> <li>Recent Places</li> <li>Libraries</li> <li>Documents</li> <li>Music</li> <li>Pictures</li> <li>Videos</li> </ul> | Libraries<br>System Folder<br>CSSNet<br>System Folder<br>Computer<br>System Folder<br>Network<br>System Folder |          |
| 4 🖳 Computer                                                                                                    | <b>•</b>                                                                                                    |          |
| File <u>n</u> ame:                                                                                                    | Isuzu_CSS-Net_OVS_Parts_V                                                                                      | •        |
| Save as type:                                                                                                    | Application                                                                                                    | •        |
| Hide Folders                                                                                                    | Save                                                                                                    | Cancel   |

5) Once download is finished, right click on installer, then select "Properties".

| In CSS    | Open                       |   |
|-----------|----------------------------|---|
| OVS Par 😌 | Run as administrator       |   |
| V         | Troubleshoot compatibility |   |
|           | Share with                 | • |
|           | Pin to Taskbar             |   |
|           | Pin to Start Menu          |   |
|           | Restore previous versions  |   |
|           | Send to                    | • |
|           | Cut                        |   |
|           | Сору                       |   |
|           | Create shortcut            |   |
|           | Delete                     |   |
|           | Rename                     |   |

6) Property screen will show, so click on "Unblock" then press "OK".

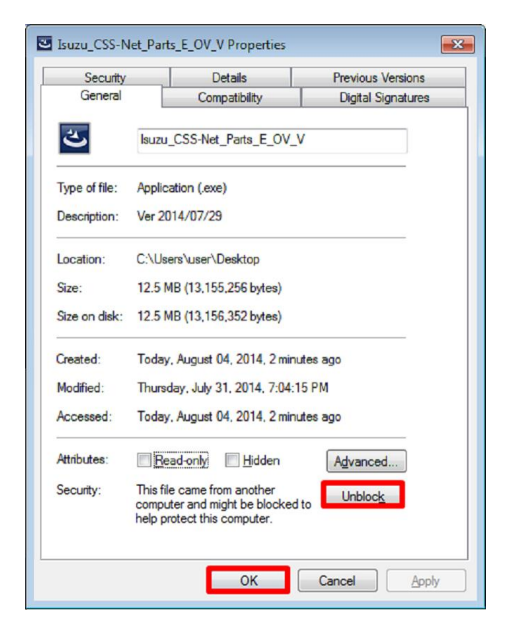

7) Right click again on the downloaded installer, then click on "Run as Administrator".

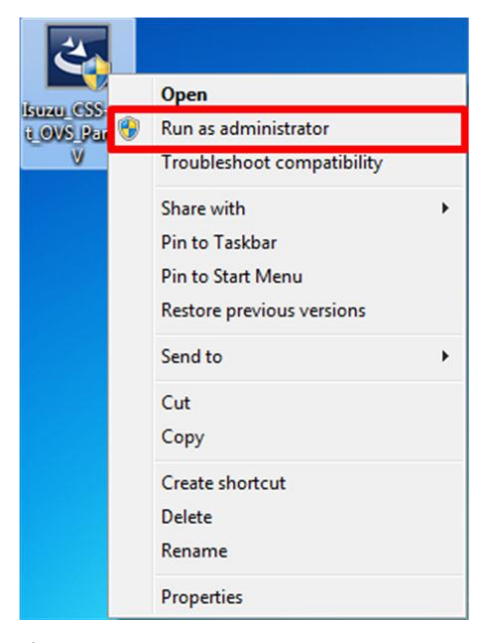

8) Click "Yes" to User Account Control message.

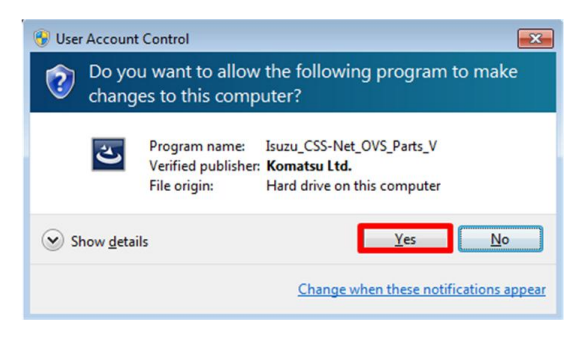

9) Welcome screen for Windows Installer will show, please click on "Next".

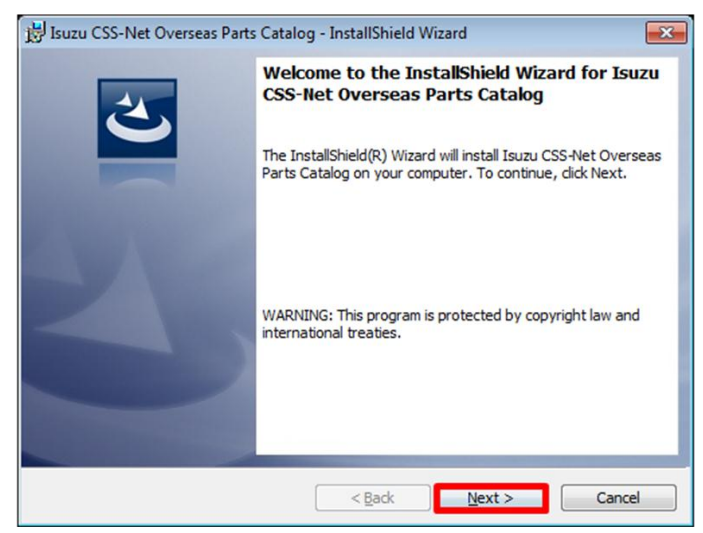

10) Please click on "Install" to start Installation.

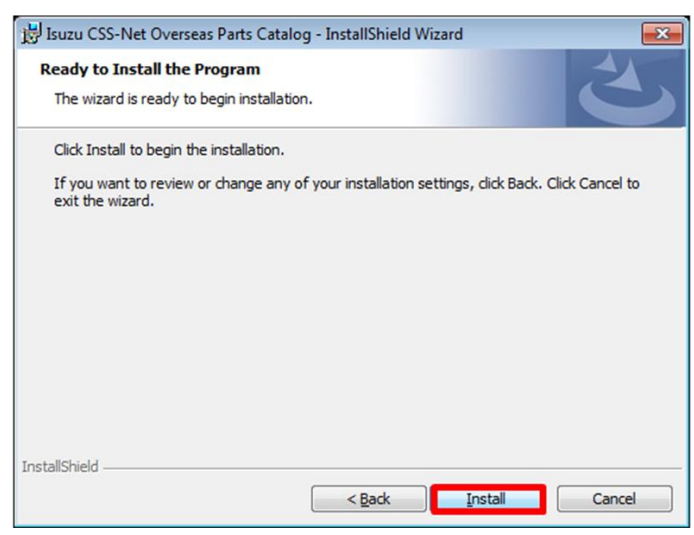

11) Please wait while files are installed on your PC. This may take couple of minutes.

| 闄 Isuzu CSS            | S-Net Overseas Parts Catalog - InstallShield Wizard                                                                                    |
|------------------------|----------------------------------------------------------------------------------------------------|
| Installing<br>The prog | Isuzu CSS-Net Overseas Parts Catalog<br>ram features you selected are being installed.                                                 |
| 17                     | Please wait while the InstallShield Wizard installs Isuzu CSS-Net Overseas<br>Parts Catalog. This may take several minutes.<br>Status: |
|                        |                                                                                                    |
|                        |                                                                                                    |
| InstallShield –        | < <u>B</u> ack Next > Cancel                                                                                                    |

12) Once the installation finishes, please click on "Finish" to exit the installation.

| Buzu CSS-Net Overseas Parts Catalog - InstallShield Wizard |                                                                                                    |   |  |
|------------------------------------------------------------|----------------------------------------------------------------------------------------------------|---|--|
| 2                                                          | InstallShield Wizard Completed<br>The InstallShield Wizard has successfully installed Isuzu<br>CSS-Net Overseas Parts Catalog. Click Finish to exit the<br>wizard. |   |  |
| 2                                                          | Show the Windows Installer log                                                                                                    |   |  |
|                                                            | < <u>B</u> ack Finish Cance                                                                                                    | 2 |  |

## Setting up the Isuzu CSS-Net

### I. Adding Isuzu CSS-Net to Trusted Site.

1) Open Internet Settings for Internet Explorer.

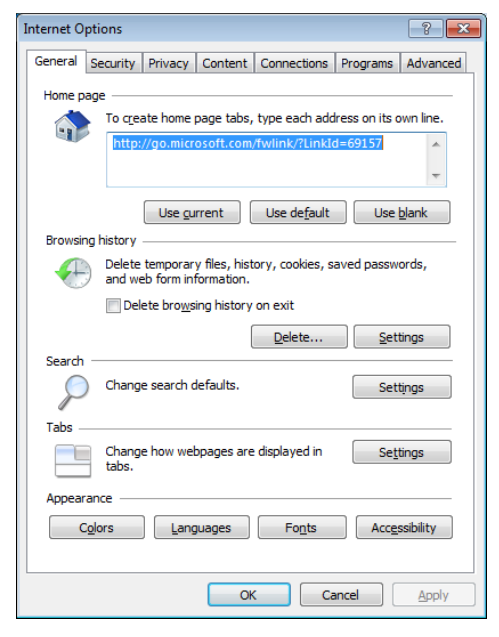

2) Go to Security tab, choose Trusted Site, and then click on "Sites" button.

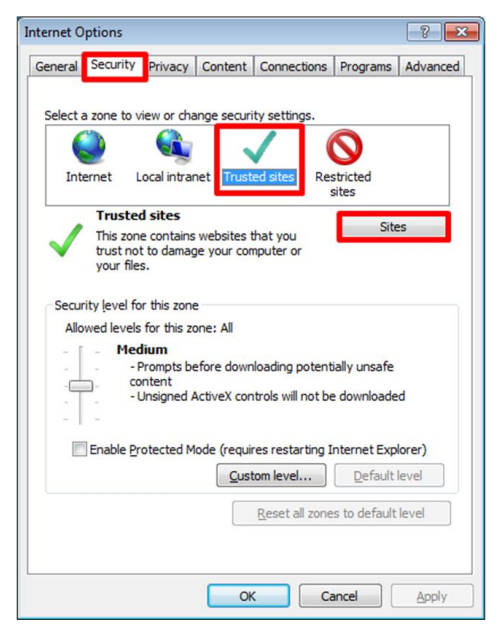

3) In the pop-up box, please type <u>http://www.css-club.net</u> then click "Add".

| Trusted sites                                                                                     |                 | ×    |
|---------------------------------------------------------------------------------------------------|-----------------|------|
| You can add and remove websites from this zor<br>this zone will use the zone's security settings. | ne. All website | s in |
| Add this website to the zone:                                                                     |                 |      |
| http://www.css-club.net                                                                           | Add             |      |
| Websites:                                                                                         |                 |      |
|                                                                                                   | Remove          |      |
|                                                                                                   |                 |      |
|                                                                                                   |                 |      |
|                                                                                                   |                 |      |
| Require server verification (https:) for all sites in this                                        | zone            |      |
|                                                                                                   |                 |      |
|                                                                                                   | Close           |      |
|                                                                                                   |                 |      |

\*\*\* Make sure that the site is added to the Trusted Site.

| Trusted sites                                                                                                    | ×              |  |  |
|----------------------------------------------------------------------------------------------------|----------------|--|--|
| You can add and remove websites from this zone. All websites in this zone will use the zone's security settings. |                |  |  |
| Add this website to the zone:                                                                                    |                |  |  |
|                                                                                                    | Add            |  |  |
| Websites:                                                                                                    |                |  |  |
| http://www.css-dub.net                                                                                           | <u>R</u> emove |  |  |
| Require gerver verification (https:) for all sites in this zone                                                  |                |  |  |
|                                                                                                    | <u>C</u> lose  |  |  |

4) Once the setting is finished, please close all the properties of Internet Settings.
\*\*\*If in case Internet Explorer is up and running, please close ALL instance of Internet Explorer before using Isuzu CSS-Net.

#### II. Using Isuzu CSS-Net for the first time.

1) Double click on the desktop icon.

\*\*\* Make sure you always start the application from this icon.

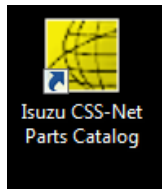

2) Login from the login page of Isuzu CSS-Net. If first time, the ActiveX prompt might show. Please choose "Run Add-on" to enable the control for Isuzu CSS-Net.

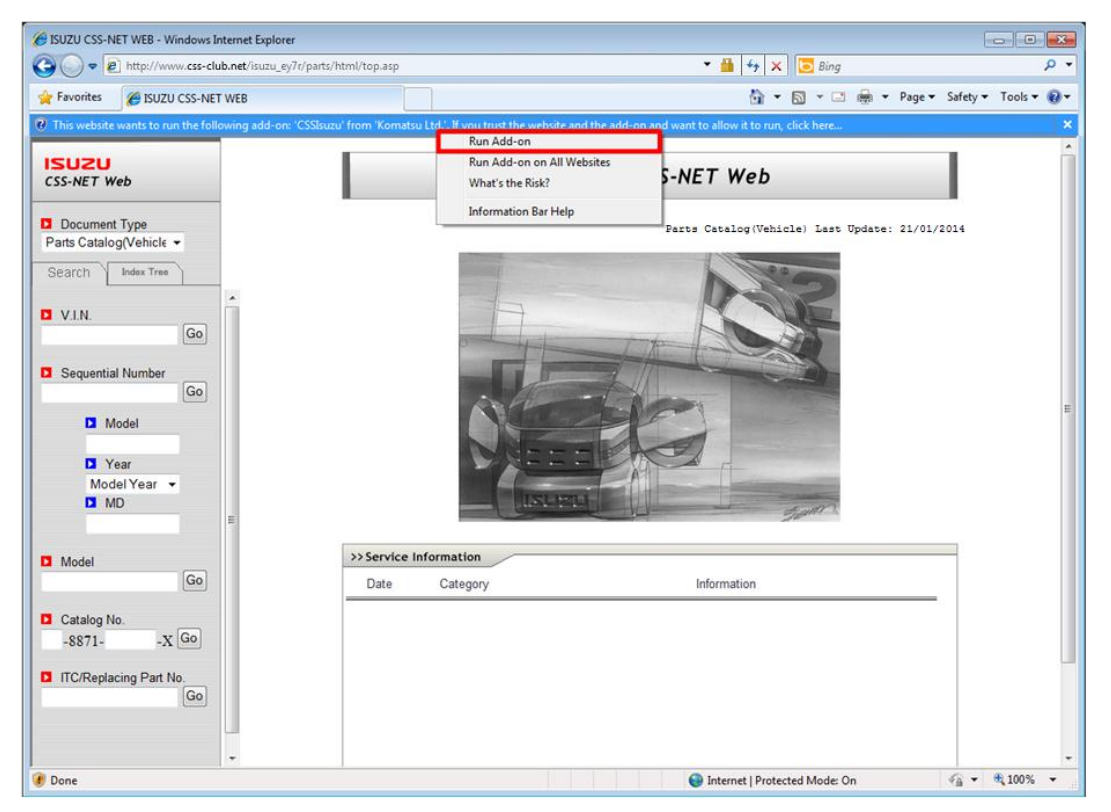

3) Prompt will show, so press "Run" to enable it.

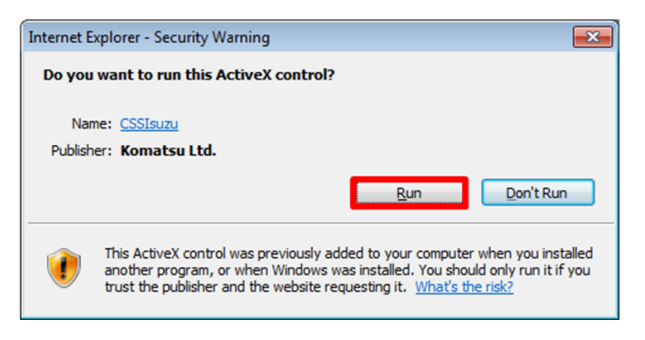

#### III. Setting The Compatibility View.

After logged in, click the icon on IE's address bar.

| 🔄 🕘 🏉 https://www.css-club.net/ 🔎 🗕 🗟 🕏 🗙 🏉 Isuzu Login 🛛 🗙 | ስ 🕁 🕸 |
|-------------------------------------------------------------|-------|
|                                                             | *     |
| ISUZU                                                       |       |
| Member's Site                                               |       |
|                                                             |       |
|                                                             |       |
| User ID:                                                    |       |
| Password:                                                   |       |
| login reset                                                 |       |
|                                                             |       |
|                                                             |       |
|                                                             |       |
|                                                             |       |
|                                                             |       |
|                                                             | -     |

\*Depending on the IE's version, the compatibility view setting may be in "Tools."

All steps needed to use Isuzu CSS-Net is now completed.